**Outlook 2016 PST** 

# 가

# **Outlook PST**

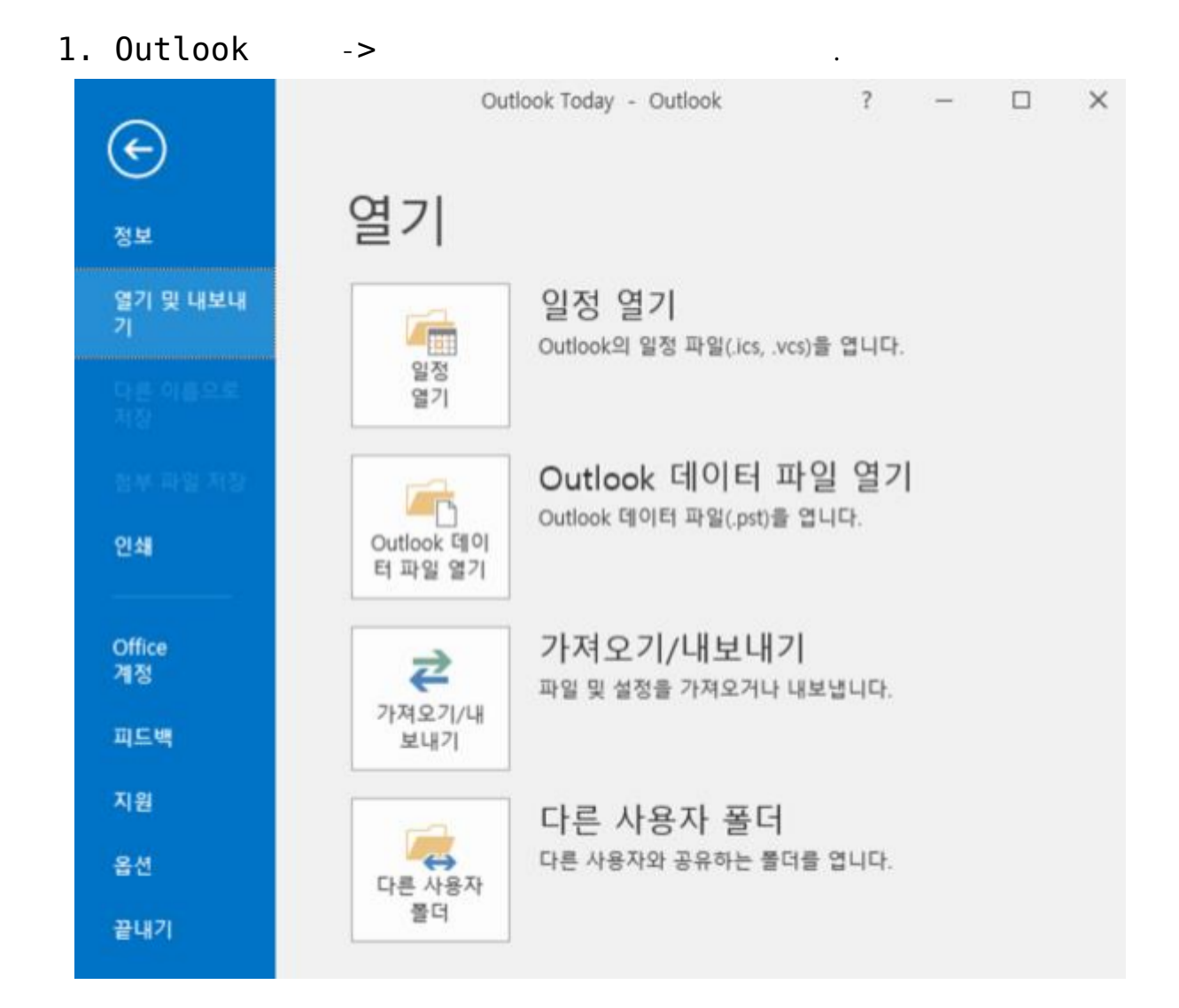

•

2.가 /

3. – (N)

#### 가져오기/내보내기 마법사

| 가져오기 - iCalendar(.ics) 또는 vCalendar 파일(.vcs)<br>가져오기 - OPML 파일의 RSS 피드<br>가져오기 - VCARD 파일(.vcf)<br>가져오기 - 다른 프로그램이나 파일<br>가져오기 - 일반 피드 목록의 RSS 피드<br>내보내기 - RSS 피드 |
|----------------------------------------------------------------------------------------------------|
| 설명<br>다른 프로그램에서 사용할 수 있도록 Outlook 정보를<br>파일로 내보냅니다.                                                                                                    |
| < 뒤로(B) <b>다음(N) &gt; 취소</b>                                                                                                    |

4. Outlook (.pst) (N)

.

.

파일로 내보내기

| 만들 파일 형식(C):<br>Outlook 데이터 파일(.pst)<br>쉼표로 구분된 값 |
|---------------------------------------------------|
|                                                   |
| <br>< 뒤로(B) 다음(N) > 취소                            |

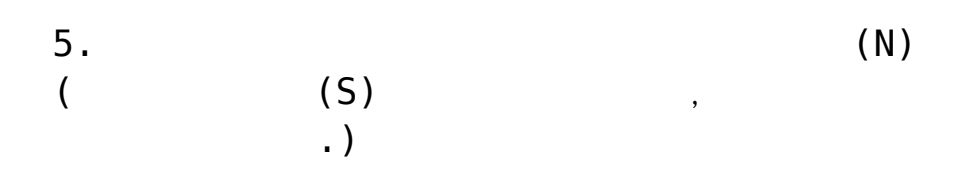

| Out | aak | <b>F-1</b> | 01 | F-I | 111 | 01 | 1.0 | HI | 1.13 | 71 |
|-----|-----|------------|----|-----|-----|----|-----|----|------|----|
| Ouu | OOK | -1         | ~1 | -1  |     | -  | -11 | -  | -11  | -1 |

| <ul> <li>중 정크 메일&lt; ✓</li> <li>✓ 하위 폴더 포함(S) 필터(F)</li> </ul> | <ul> <li>✓ S</li> <li>✓ 받은 편지함</li> <li>✓ 임시 보관함</li> <li>○ 보낸 편지함</li> <li>○ 지운 편지함</li> <li>● 미모</li> <li>● 연락처</li> <li>● 연락처</li> <li>● 일정</li> <li>◇ 작업</li> <li>● 저널</li> </ul> | ^     |
|----------------------------------------------------------------|----------------------------------------------------------------------------------------------------|-------|
| ☑ 하위 폴더 포함(S) 필터(F)                                            | 🐻 정크 메일                                                                                                    | ~     |
|                                                                | ☑ 하위 폴더 포함(S)                                                                                                    | 필터(F) |
|                                                                |                                                                                                    |       |

×

•

×

### 6.

Outlook 데이터 파일 내보내기

|   | ocuments#Outlook 파일#backup.pst | 찾아보기(R)   |
|---|--------------------------------|-----------|
|   | 9.4                            |           |
|   | · 같으 하목으 내부내 하목으로 바꾼           | (F)       |
|   | ○같은 항목을 둘 이상 마를 수 있음(          | (L)<br>Δ) |
|   | ○같은 항목은 내보내지 않음(D)             |           |
|   |                                |           |
|   |                                |           |
|   |                                |           |
| 1 |                                |           |
|   |                                |           |
|   |                                |           |
|   |                                |           |
|   |                                |           |

Outlook 데이터 파일 만들기

•

•

| 선택적 암  | 호 추가        |       |  |
|--------|-------------|-------|--|
| 새 암호(P | ):          |       |  |
| 암호 확인  | (V):        |       |  |
| 🗌 이 암호 | E를 암호 목록에 7 | 덕장(S) |  |
|        | \$1.01      | *1.4  |  |
|        | 확인          | 위오    |  |

#### 8.

| Outlook 데이터 파일 암호       | × |
|-------------------------|---|
| backup.pst의 암호를 입력하십시오. |   |
| 암호(P):                  |   |
| □ 이 암호를 암호 목록에 저장(S)    |   |
| 61-01-6                 |   |
| <u>भए</u> न             | 2 |

# **Outlook PST**

1. Outlook ->

| ¢                   | Ou                        | tlook Today - Outlook                           | ?                        | - | × |
|---------------------|---------------------------|-------------------------------------------------|--------------------------|---|---|
| 정보                  | 열기                        |                                                 |                          |   |   |
| 열기 및 내보내<br>기       | 일정                        | <mark>일정 열기</mark><br>Outlook의 일정 파일(.ics, .vcs | s)을 엽니다.                 |   |   |
| 다른 이름으로<br>저장       | 열기                        |                                                 |                          |   |   |
| 8부 파일 지장<br>연쇄      | Outlook 데이<br>터 파일 열기     | Outlook 데이터 파일(.pst)을                           | 1일 열기<br><sub>입니다.</sub> |   |   |
| Office<br>계정<br>피드백 | <b>같</b><br>가져오기/내<br>보내기 | <b>가져오기/내보내기</b><br>파일 및 설정을 가져오거나 니            | <br>!!보냅니다.              |   |   |
| 지원                  |                           | 다른 사용자 폴더                                       |                          |   |   |
| 옵션<br>끝내기           | 다른 사용자<br>물더              | 다른 사용자와 공유하는 몰더                                 | 를 엽니다.                   |   |   |
|                     |                           |                                                 |                          |   |   |

2.가 /

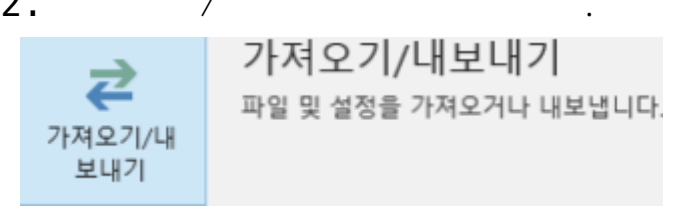

3.가 -

(N)

| 가져오기 - iCalendar(.ics) 또는 vCalendar 파일(.vcs)<br>가져오기 - OPML 파일의 RSS 피드<br>가져오기 - VCARD 파일(vcf) |
|------------------------------------------------------------------------------------------------|
| <mark>가져오기 - 다른 프로그램이나 파일</mark><br>가져오기 - 일반 피드 목록의 RSS 피드<br>내보내기 - RSS 피드<br>내보내기 - 파일      |
| 설명<br>Outlook 데이터 파일(.PST) 및 텍스트 파일 등 다른 파<br>일에서 데이터를 가져옵니다.                                  |
| 일에서 데이터를 가져옵니다.                                                                                |

4. Outlook

(.pst)

(N)

•

.

파일 가져오기

| 가져올 파일 형식 선택(S):<br>Outlook 데이터 파일(.pst)<br>쉼표로 구분된 값 |    |
|-------------------------------------------------------|----|
| <br>< 뒤로(B) 다음(N) >                                   | 취소 |

5. (.pst) (N)

| 가져올 파일(F)<br>uments#Outlook 파일#backup.pst                                 | 찾아보기(R)      |
|---------------------------------------------------------------------------|--------------|
| 옵션<br>● 같은 항목은 가져온 항목으로 바<br>● 같은 항목을 둘 이상 만들 수 있을<br>● 같은 항목을 가져오지 않을(D) | 꿈(E)<br>음(A) |
| 이 일은 영국은 가져오지 않음(D)                                                       |              |

## 6. 가

| 가져올 파일(F)                    |         |
|------------------------------|---------|
| uments#Outlook 파일#backup.pst | 찾아보기(R) |
| 옵션                           |         |
| ④ 같은 항목은 가져온 항목으로 바          | 꿈(E)    |
| ○같은 항목을 둘 이상 만들 수 있용         | €(A)    |
| ○ 같은 항목은 가져오지 않음(D)          |         |
|                              |         |
|                              |         |
|                              |         |
|                              |         |
|                              |         |

•

•

| > ☑ Outlook 데이터 파일 |            |        |       |
|--------------------|------------|--------|-------|
| 고 하우               | i 폴더 포함(S) |        | 퓔터(F) |
| ○ 현재               | 물더로 항목 가져  | 오기(1)  |       |
| ④ 같은               | 물더로 항목 가져  | 오기(P): |       |
| -                  | @hostway.c | :o.kr  | ×     |
|                    |            |        |       |

### 8. Outlook

| Outlook [                   | 케이터 파일 암호 | ×  |  |  |  |  |
|-----------------------------|-----------|----|--|--|--|--|
| TechBackup.pst의 암호를 입력하십시오. |           |    |  |  |  |  |
| 암호(P):                      | ••••      |    |  |  |  |  |
| □ 이 암호를 암호 목록에 저장(S)        |           |    |  |  |  |  |
|                             | 확인 ·      | 취소 |  |  |  |  |

Outlook 2016

Outlook

•